# Sentinel LDK Runtime バージョンアップガイド

## 目次

| 初めに                           | 1 |
|-------------------------------|---|
| Sentinel LDK Runtime ダウンロード   | 1 |
| Sentinel LDK Runtime 更新インストール | 3 |
| ①GUI 版                        | 3 |
| ②Command Line 版               | 6 |
| Sentinel LDK Runtime のバージョン確認 | 6 |

#### 初めに

Sentinel LDK Runtime のインストーラは GUI 版と Command Line 版の 2 通りございます。 任意のインストーラをダウンロードし、更新インストールをお願いします。

### Sentinel LDK Runtime ダウンロード

1. 以下の URL の画面を表示します。

https://supportportal.thalesgroup.com/csm/?id=sentinel

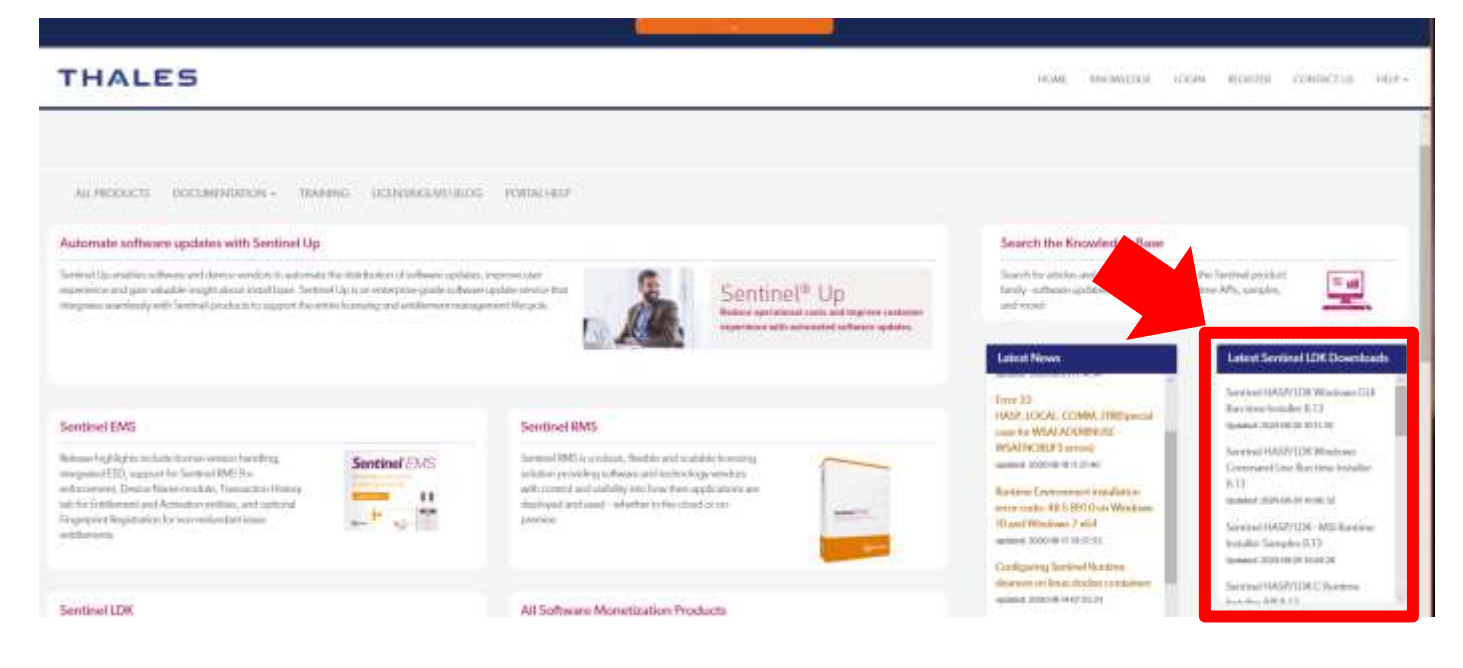

右側のダウンロード(赤矢印で示している箇所)から、必要な Sentinel LDK Runtime をダウンロードして下 さい。

GUI 版/Command Line 版がそれぞれ準備してあります。

※必要に応じて、LICENSE AGREEMENT 等を確認して下さい。

2. ダウンロードページが表示されますので、「Click here to download file」のリンクをクリックし、ローカル に保存します。

保存(S) \*

キャンセル(C)

ファイルを聞く(0)

| Article Details K                | KB0018320                                                                                                    |
|----------------------------------|----------------------------------------------------------------------------------------------------|
| 2020-08-28 0                     | )6:11:30 • ★★★★★                                                                                                    |
| Sentinel® LDI<br>Refer to the Re | K and Sentinel HASP® Run-time Environment Installer GUI for Windows<br>adme file included in the package for details. |
| MD5 (Sentinel                    | _LDK_Run-time_setup.zip) = 2b9a4dc20e6acc32cc9e4636b1d5eafa                                                           |
| Click here t                     | o download file: DOW0003347                                                                                           |

fdsdown.safenet-inc.com から Sentinel\_LDK\_Run-time\_setup.zip (18.8 MB) を騙くか、または保存しますか?

## Sentinel LDK Runtime 更新インストール ①GUI版

- 1. "HASPUserSetup.exe"を実行します。
- HASPUserSetup.exe
- 2. 「Next」を押下します。

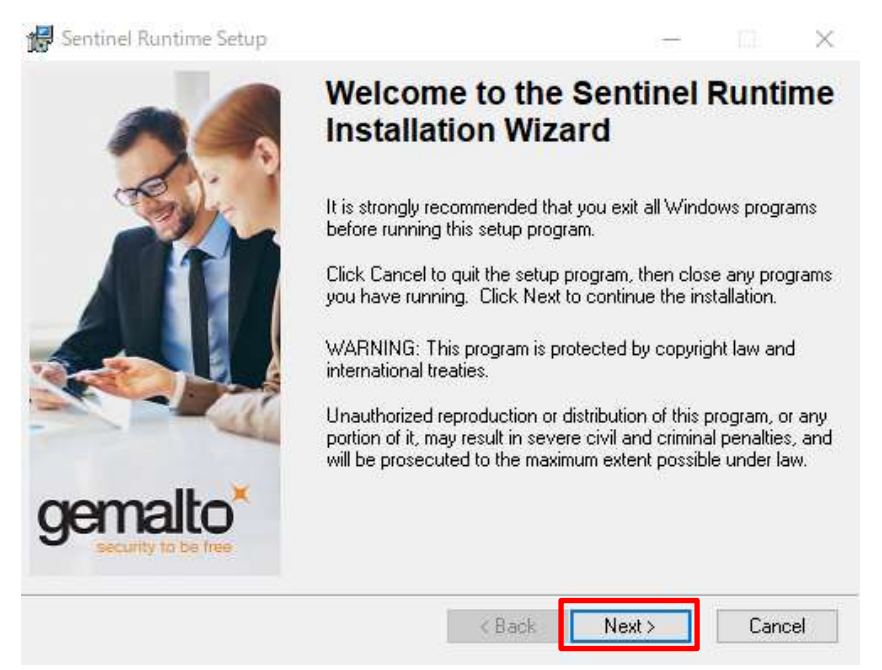

3.「I accept the license agreement」を選択し、「Next」を押下します。

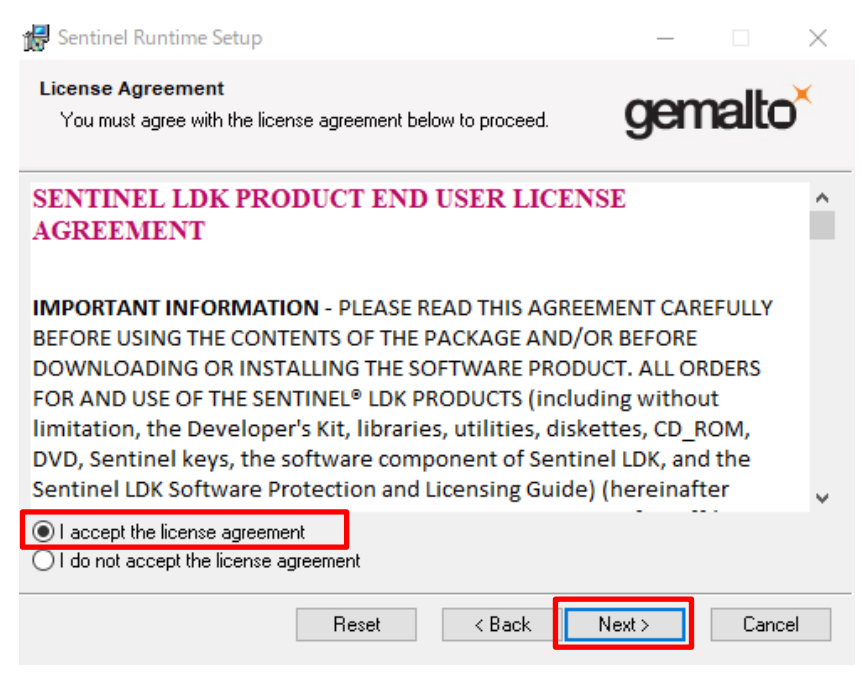

#### 4. 「Next」を押下します。

| 🕼 Sentinel Runtime Setup                                                     | - 🗆 X                |
|------------------------------------------------------------------------------|----------------------|
| Ready to Install the Application<br>Click Next to begin installation.        | gemalto <sup>×</sup> |
| Click the Back button to reenter the installation information or the wizard. | click Cancel to exit |
| < Back                                                                       | Next > Cancel        |

#### 5. インストールが開始します。

| 🛃 Sentinel Runtime Setup                                                    | - 🗆 X                |
|-----------------------------------------------------------------------------|----------------------|
| Updating System<br>The features you selected are currently being installed. | gemalto <sup>×</sup> |
| Install drivers                                                             |                      |
| Time remaining: 1 seconds                                                   |                      |
|                                                                             | Cancel               |

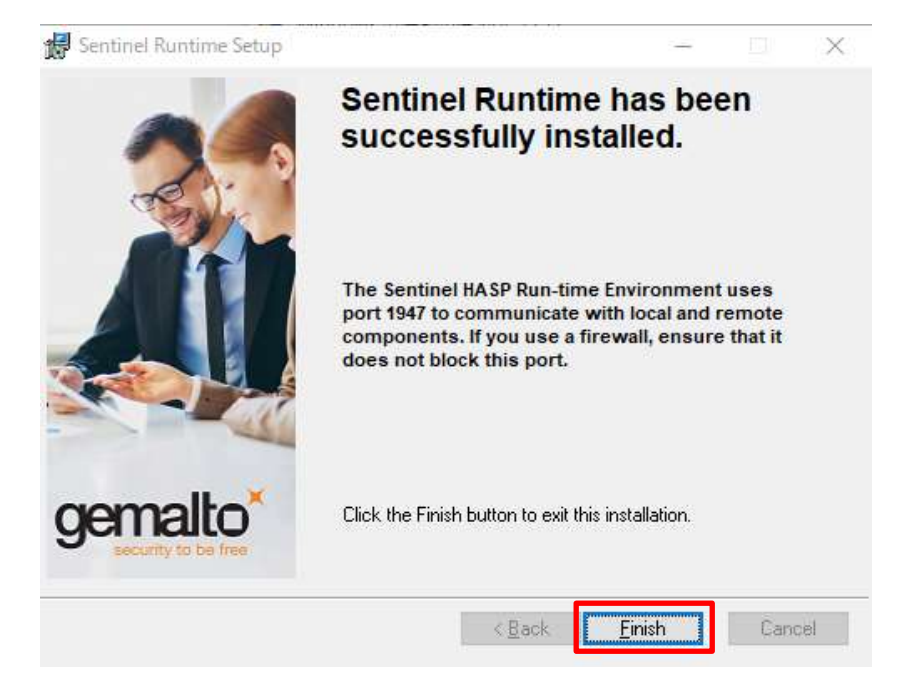

以上で GUI 版のインストールは完了になります。

#### ②Command Line 版

| コマンドラインに | 以下コマンドを実行します。 |
|----------|---------------|
|----------|---------------|

-----

| \$ | haspo | linst.exe | -purge |
|----|-------|-----------|--------|
|----|-------|-----------|--------|

\$ haspdinst.exe -i

-----

以上でコマンドライン版のインストールは完了になります。

### Sentinel LDK Runtime のバージョン確認

1. Windows[スタート]の"すべてのプログラム"の"DIPRO VridgeR V4"フォルダ内から「Admin Control Center」を選択します。

| DIPRO VridgeR V4                         |
|------------------------------------------|
| Mathematical Center Admin Control Center |
| 😰 DIPRO VridgeR HELP                     |
| 🗾 DIPRO VridgeR Release Note             |
| ខ DIPRO VridgeR Support Center           |
| 😨 DIPRO VridgeR V4 for Windows           |
| 🛃 DIPRO VridgeR V4 ProfileEditor         |

#### 2. "Sentinel Admin Control Center"が起動します。

| gemalto                                                                                                    | Sentinel Admin Control Center                                                                                                    |
|----------------------------------------------------------------------------------------------------|----------------------------------------------------------------------------------------------------|
| Conterni I<br>Barmel Keys<br>Pastawe<br>Senatowe<br>Kastela-Maark<br>Access Leg<br>Contgenetice<br>Diagnatice<br>Hegs | Admin Control Center Help Admin Control Center Help Makes to the Advis Control Center Help Makes to the Advis Center Help Makes to the Advis Center Help Makes to the Advis Center |
| Nood<br>See                                                                                                    | Detailed as the submit of active set by allows access, and any wetterpose (bit apply (s to the Patience     The same set as an submit paged to be support patients in the submit of accession of accession of a contraction of accession of a contraction of accession of a contraction of accession of a contraction of accession of a contraction of a contraction of a contraction of accession of a contraction of accession of a contraction of accession of a contraction of accession of a contraction of accession of a contraction of accession of access     |

3. 画面左の"Options"から「Diagnostics」を選択します。

| Options                                           |
|---------------------------------------------------|
| Sentinel Keys<br>Products<br>Features<br>Sessions |
| Update/Attach<br>Access Log                       |
| Configuration                                     |
| Diagnostics                                       |
| Help<br>About                                     |

4. "Run-time"の項目に記載されている「Run-time Package」がインストールされている Sentinel LDK Runtime のバージョンになります。

※8.11 以降になっていることを確認して下さい。

| Run-time | Run-time Installer | 8.13 |
|----------|--------------------|------|
|          | Run-time Package   | 8.13 |
|          | hardlock.sys       | 3.93 |
|          | fridge_lib         | 1.8  |
|          | aksdf.sys          | 1.52 |
|          | aksfridge.sys      | 1.81 |